## Инструкция для регистрации на Олимпиаду школьников «Саммат» на заключительный этап

## Для принимавших участие на первом (отборочном) этапе в ДИСТАНЦИОННОМ ФОРМАТЕ на сайте <u>https://sammat.samgtu.ru/ необходимо:</u>

- 1. Зайти на сайт <u>https://sammat.samgtu.ru/.</u> Слева нажать «Войти в личный кабинет».
- В личном кабинете Вы увидите "Результат отборочного тура" и возможность "Регистрации на заключительный тур". Вам необходимо из списка выбрать площадку проведения для участия в заключительном этапе.
- После этого в личном кабинете необходимо распечатать титульный лист, листы ответа (в количестве, которое Вы планируете использовать на Олимпиаде. Рекомендуемое количество 4-5 листов).

## Для принимавших участие на первом (отборочном) этапе в ОЧНОМ ФОРМАТЕ и для победителей и призеров заключительного этапа 2019/2020 года необходимо:

- 1. Зайти на сайт <u>https://sammat.samgtu.ru/.</u> Слева нажать «Регистрация в системе». В качестве логина просим Вас использовать электронную почту, которую Вы указывали при написании олимпиады очно. Пароль нужно придумать самостоятельно.
- 2. Подтвердить свою учетную запись, пройдя по ссылке, которую вы получили на электронную почту (просьба проверять папку «Спам»). После зайти в личный кабинет.
- 3. Раздел меню личного кабинета "Результаты отборочного тура" отражает информацию о том, прошел ли участник в заключительный тур. Если данный раздел в меню есть, Вам необходимо выбрать площадку для участия на заключительном этапе (подробнее в пункте 4). Если данного раздела в меню нет, Вам необходимо с электронного адреса, который был указан при создании личного кабинета, написать на электронную почту службы поддержки <u>sammat.support@samgtu.ru</u>, указав, что результатов отборочного тура в личном кабинете нет и Ваши личные данные (ФИО, город написания, дату рождения). Также, если Вы победитель/призер заключительного этапа 2019/2020 года, Вам нужно это указать в письме. После обработки Вашего письма (в течение одного дня у Вас появится в личном кабинете возможность выбора площадки).
- 4. После выполнения вышеперечисленных пунктов у Вас в личном кабинете появится возможность "Регистрации на заключительный тур". Вам необходимо из списка **выбрать площадку проведения** для участия в заключительном этапе.
- 5. После этого в личном кабинете необходимо распечатать титульный лист, листы ответа (в количестве, которое Вы планируете использовать на Олимпиаде. Рекомендуемое количество 4-5 листов).